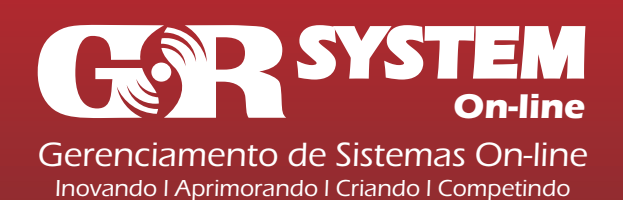

Departamento Técnico de Suporte

Guia Rápido de Utilização

# Manual de Utilização do Sistema GRServer Cam on-line (Gerenciamento de Câmeras On-line)

Criamos, desenvolvemos e aperfeiçoamos ferramentas que tragam a nossos parceiros e clientes grandes oportunidades de crescimento e aprimoramento de seus produtos e serviços.

Alem de oferecermos excelentes ferramentas, temos como foco principal e prioridade nosso atendimento, onde sempre dispomos de total clareza, convicção e certeza em todas as propostas apresentadas. Desta forma mantemos um vinculo de confiança entre nossa empresa e todos os demais coligados a mesma, seja um cliente ou um parceiro, terá um tratamento e atendimento personalizado e convicto..

#### Introdução

Visando facilitar o acesso de nossos Clientes ao Sistema GRCam da GRSystem, criamos esse manual prático e ilustrativo.

Informamos também que novas atualizações e implantações estarão sendo aplicadas e posteriormente informadas.

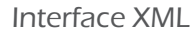

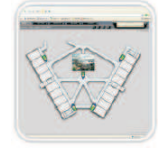

Usuários Ilimitados

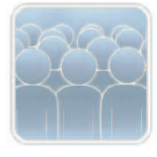

#### Detectação por Movimento

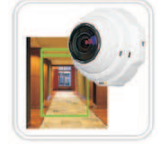

### Navegação Internet Explorer

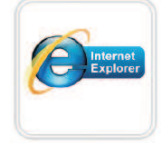

#### Gravação Remota

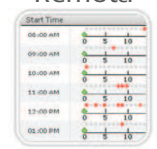

### Sumário

- 1 Configurando a segurança do Internet Explorer
- 2 Configurações e Instalações Necessárias
- 3 Acessando ao Sistema Total Connection (SHR)
- 4 Entendendo o Menu Lateral Inicial do Sistema
- 5 Visualizando as Imagens Ao Vivo
- 6 Entendo o Menu Lateral das Visualizações Ao Vivo: "Opções Gerais"
- 7 Visualizando as Imagens Gravadas
- 8 Salvando Uma Imagem gravada como Video AVI
- 9 Utilizando as opções do Controle PTZ (Câmera Móvel)

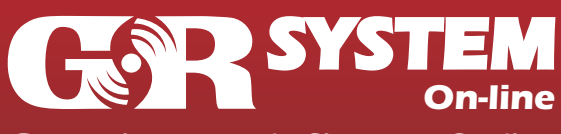

Departamento Técnico de Suporte

Guia Rápido de Utilização

Criamos uma solução para que nosso usuário possa ter um acesso completo e sem complicações às informações fornecidas pela câmera, seja para o monitoramento ao vivo ou para o acesso às imagens gravadas. Por trás de tudo isso, existe um software completo e ajustado às suas necessidades.

\* As configurações de segurança a seguir são baseadas no Internet Explorer 7, sendo esta a versão que recomendamos para utilização do Sistema SHR da Total Connection.

| 1 – Configurando a segurança do Internet<br>Explorer                                                            | Configurando o seu Internet Explorer para aceitar<br>mensagens de Pop-ups do site. Procedendo da seguinte                                                          |
|----------------------------------------------------------------------------------------------------|----------------------------------------------------------------------------------------------------|
| Adicionando o GRServer aos sua Zona de sites confiáveis:                                                        | forma:<br>A – Clique no Menu «PRIVACIDADE», logo abaixo tem a                                                                                                    |
| A – Clique no menu «INICIAR» / «PAINEL DE<br>CONTROLE» / «OPÇÕES DA INTERNET»                                   | opção «BLOQUEADOR DE POP-UPS»<br>B – Clique em «CONFIGURAÇÕES» e no campo                                                                                          |
| B – Clique no Menu «SEGURANÇA», logo abaixo tem a<br>opção «SITES CONFIÁVEIS» e aparece abaixo o botão<br>SITES | «ENDEREÇOS DO SITE COM PERMISSÃO» digite:<br>www.grserver.com.br e clique em «ADICIONAR».                                                                          |
| C – Escreva o endereço: www.grserver.com.br na<br>opção «ADICIONAR ESTE SITE À ZONA»                            | Configurações do Bloqueador de Pop-ups                                                                                                    |
| Opções da Internet                                                                                              | de sites específicos adicionando o site à lista a seguir.                                                                                                    |
| Sites confiáveis                                                                                                | www.grserver.com.br Adicionar                                                                                                    |
| V     desta zona usarão as respectivas configurações de segurança.       Adicionar este site à zona:            | Remover<br>Remover tudo                                                                                                    |
|                                                                                                    | Notificações e nível do filtro                                                                                                    |
| Exigir verificação do servidor (https:) para todos os sites desta zona                                          | <ul> <li>Tocar um som quando um pop-up for bloqueado.</li> <li>Mostrar a Barra de Informações quando um pop-up for bloqueado.</li> <li>Nível do filtro:</li> </ul> |
| Fechar                                                                                                    | Médio: bloqueia a maioria dos pop-ups automáticos                                                                                                    |
| padrão.                                                                                                    | Perguntas Frequentes sobre o Bloqueador de Pop-ups                                                                                                    |
| Nível personalizado Nível padrão                                                                                |                                                                                                    |
| Restaurar o nível padrão de todas as zonas                                                                      | 2 - Configurações e Instalações Necessárias                                                                                                    |
| OK Cancelar Aplicar                                                                                             | Apenas para o primeiro acesso ao Sistema SHR, será                                                                                                    |

D – Desabilite a opção «EXIGIR VERIFICAÇÃO DO SERVIDOR (HTTPS) PARA TODOS OS SITES DESTA ZONA», clique em «ADICIONAR» e depois fechar.

Ainda com «OPÇÕES DA INTERNET» aberto siga os passos a seguir:

Apenas para o primeiro acesso ao Sistema SHR, será necessário executar a instalação do Plugin em seu computador.

Para a instalação do mesmo, siga os passos conforme descrito abaixo:

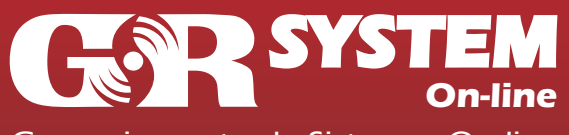

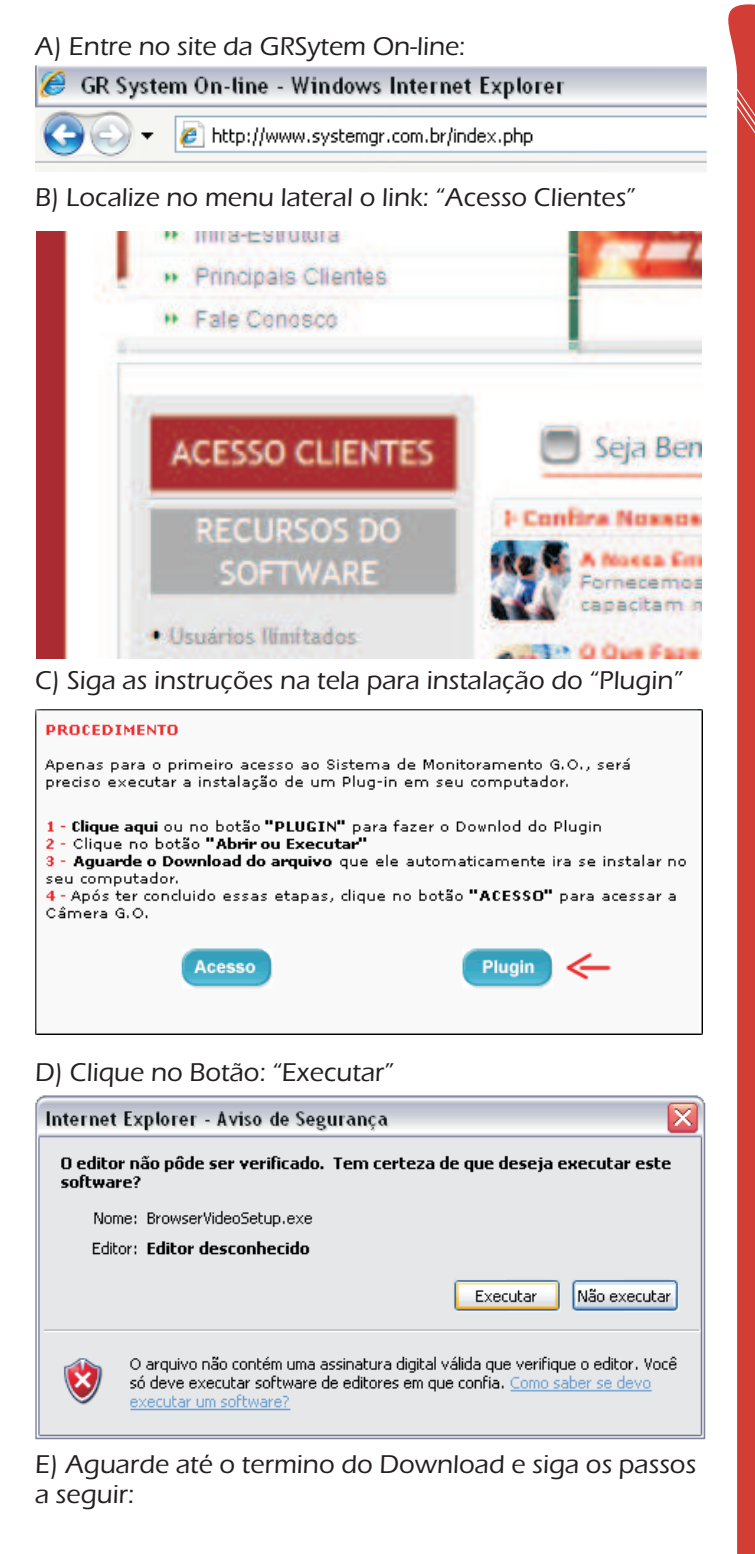

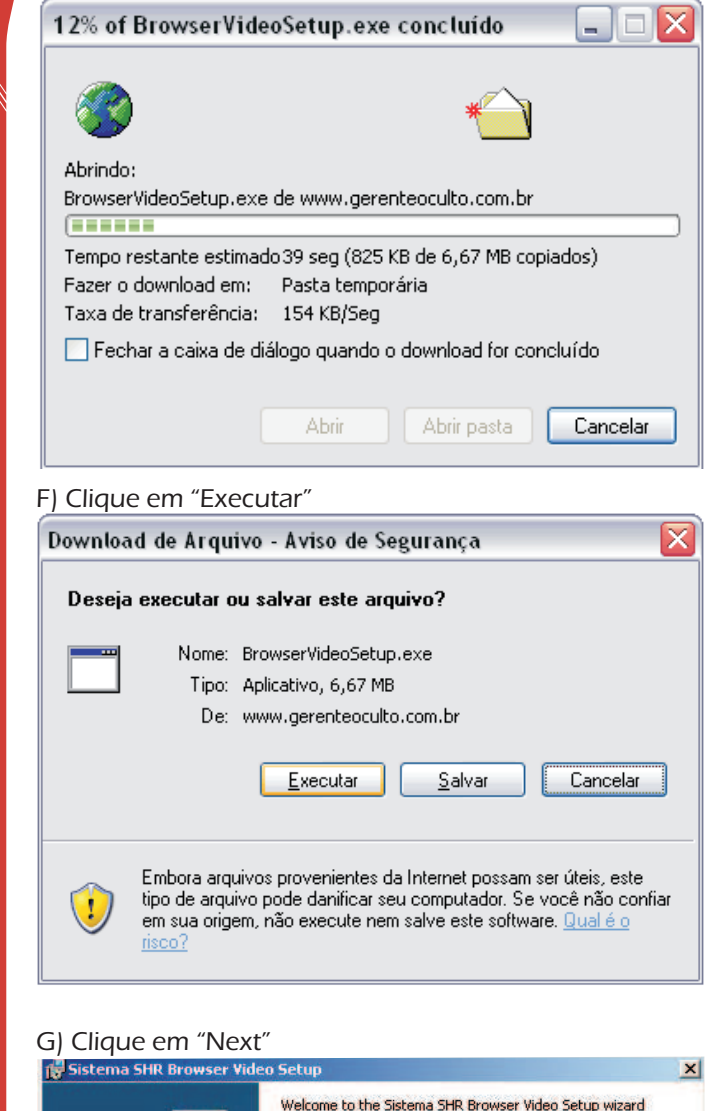

The InstallShield® Setup wizard will install Sistema SHR Browser Video on your computer. To continue, click Next.

Next >

Cancel

**On-line** 

Gerenciamento de Sistemas On-line Inovando I Aprimorando I Criando I Competindo

Guia Rápido de Utilização

| H) Clique em "Instal"                                                                                                    | GRSystem.                                                                                                   |
|----------------------------------------------------------------------------------------------------|----------------------------------------------------------------------------------------------------|
| Ready to Install the Program                                                                                                    | Conectar-se a 38.119.49.170                                                                                 |
| Click Install to begin the installation.<br>If you want to review or change any of your installation settings, click Back. Click Cancel to<br>exit the wizard.                                    |                                                                                                    |
|                                                                                                    | SYS Server                                                                                                  |
|                                                                                                    | Nome de usuário: 🕜 Usuario 🧹 🔽                                                                              |
|                                                                                                    | Senha:                                                                                                    |
|                                                                                                    | Lembrar minha senha                                                                                         |
| InstallShield                                                                                                    |                                                                                                    |
| I) Clique em "Finish"                                                                                                    | OK Cancelar                                                                                                 |
| 🛃 Sistema SHR Browser Video Setup                                                                                                    |                                                                                                    |
| Browser Video Setup wizard                                                                                                    | O Sistema ira identificar automaticamente se seu                                                            |
| The InstallShield Setup wizard has successfully installed                                                                                                    | computador contem itens (Programas) que também são<br>necessários para a navegação/visualização completa do |
| vizard.                                                                                                    | Sistema, como: Flash Player e Windows Media.                                                                |
|                                                                                                    | Processando assim você entrará no Menu Principal.                                                           |
|                                                                                                    | Obs.: Caso seu computador não tenha algum desses                                                            |
|                                                                                                    | pré-requisitos, o sistema lhe informara e instalara para                                                    |
|                                                                                                    | voce.                                                                                                    |
|                                                                                                    | 4 - Entendendo o Menu Lateral Principal                                                                     |
| < <u>Back</u> Einish Cancel                                                                                                    |                                                                                                    |
| Parabéns, agora seu computador já esta pronto para                                                                                                    | Atalhos                                                                                                    |
| acessar o sistema Griserver Cam On-line.                                                                                                    | Início Demonstracao_PT<br>7135                                                                              |
| 3 - Acessando o Sistema GRServer Cam On-                                                                                                    | <b>Gravações</b> Gravações                                                                                  |
| line                                                                                                    | Temas                                                                                                    |
| Para acessar o Sistema, ainda dentro do site, você vai                                                                                                    |                                                                                                    |
| clicar no link: "Acesso"                                                                                                    | Opções                                                                                                    |
| <ol> <li>Aguarde o Download do arquivo que ele automaticamente ira se instalar no<br/>seu computador.</li> <li>Após ter concluido essas etapas, dique no botão "ACESSO" para aressar a</li> </ol> | C D Ligar som                                                                                               |
| Câmera G.O.                                                                                                    | CHO Instalar Plugin                                                                                         |
| Acesso ← Plugin                                                                                                    | C C Alterar Senha                                                                                           |
| Abrira uma nova ianela de autenticação para você                                                                                                    | Inicio - Link de acesso as imagens Ao Vivo das câmeras                                                      |
| י זטרוים ערום דוטעם זמדוכום עב מענכו ונוכמקמט שמומ עטכפ                                                                                                    |                                                                                                    |

preencher o usuário e senha para acesso. Preencha

esses campos com os dados de acesso fornecidos pela

Inicio - Link de acesso as imagens Ao Vivo das câmeras e também retorna ao Inicio do sistema.

Departamento Técnico de Suporte

Guia Rápido de Utilização

Gravação - Link de acesso as Gravações das câmeras.

Temas - Link de opção de Temas Vituais com diferentes cores para a visualização do Sistema.

**Opções Gerais**:

Ligar som - Habilita os alertas sonoros do Sistema

Convidado - Abre um teclado virtual, onde você pode preencher um e-mail para o qual será enviado um Usuário e Senha Temporário de 30 minutos.

Obs.: O Usuário Temporário terá acesso a tela que você estiver visualizando no momento do envio do convite.

Alterar Senha - Abre uma nova janela onde você tem a Opção de alterar a sua Senha se Acesso ao Sistema.

| Alteração de Senha      |               |  |  |
|-------------------------|---------------|--|--|
| Senha Atual:            |               |  |  |
| Nova Senha:             |               |  |  |
| Confirme Nova<br>Senha: |               |  |  |
|                         | Alterar Senha |  |  |

Ira abrir uma pequena janela para Preenchimento de três campos:

Senha Atual - Digite a senha que esta sendo utilizada atualmente

Nova Senha - Digite a nova senha que será utilizada

Confirme Nova senha - Confirma a nova senha digitada

### 5 - Visualizando as Imagens Ao Vivo

Agora que você já esta dentro do Sistema, ficou muito fácil e rápido de acessar as imagens Ao Vivo.

Na pagina Inicial, para onde você é automaticamente direcionado após preencher os dados de Usuário e Senha, apareceram na tela todas os «Locais» disponíveis para visualização. A) Clique no «Local» de seu interesse.

B) Depois selecione a câmera de seu interesse.

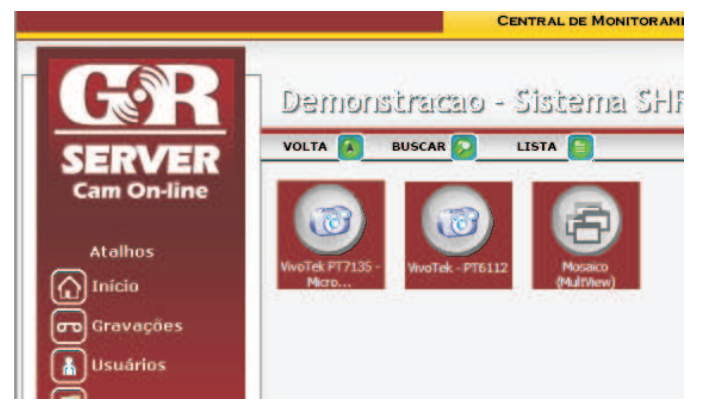

#### Pronto!

Agora você já esta visualizando a imagem Ao Vivo da sua câmera.

#### 6 - Entendo o Menu Lateral das Visualizações Ao Vivo: "Opções Gerais"

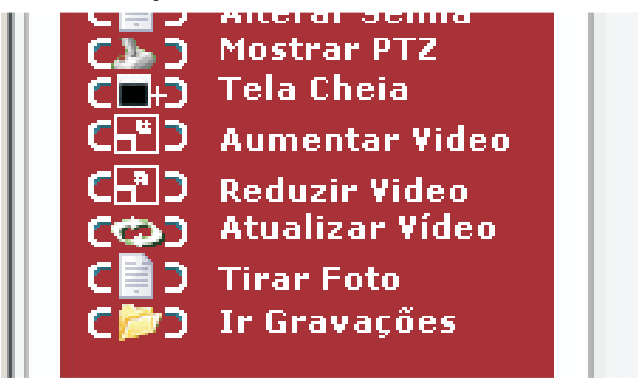

Mostrar PTZ - Mostra Menu de Controles PTZ

Tela Cheia - Opção para abrir uma nova janela com a câmera em modo "Toda a Tela"

Aumentar Vídeo - Opção para aumentar o tamanho da tela de Visualização da Imagem.

Reduzir Vídeo - Opção para diminuir o tamanho da tela de Visualização da Imagem.

Atualizar Vídeo - Opção para atualizar a tela de visualização da imagem.

Tirar Foto - Abre uma nova janela com uma foto instantânea da imagem da câmera.

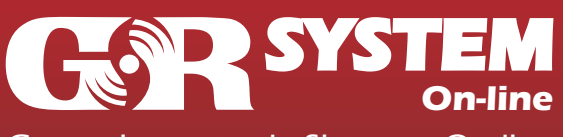

Departamento Técnico de Suporte

Ir Gravações - Link Direto que leva você as imagens gravadas da câmera atual.

# 7 - Visualizando as Imagens Gravadas

No menu lateral, você clica no link: "Gravações"

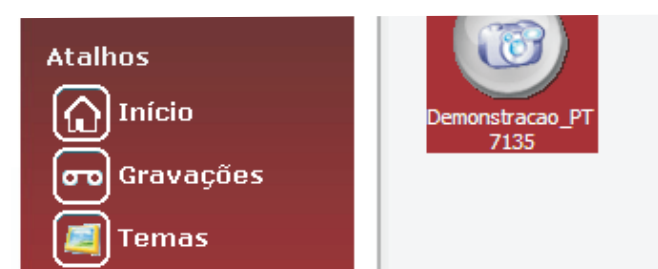

Agora você seleciona o «local», a Câmera e depois o dia que você quer visualizar as gravações.

Ira abrir o Player de Vídeo conforme a imagem abaixo: Obs.: Selecione então à hora e depois o minuto deseiado.

# Controle Gravações

As gravações são apresentadas de hora em hora para uma melhor visualização. Clique no horario desejado, e denois salaciona o minuto mais provimo de escolhido Gravações PESQUISAR 19/06/2008 由 Tra ndo: 17:10:57 • 12 ■ ■ 01
 ■ ■ 02 03 + 🖿 04 🖬 🦾 05 + 06 🛨 🦾 07 + 2 08 + 2 09 ■ ■ 10
 ■ ■ 11 🕂 🔄 13 14 + 🔄 15 + 16 🖨 🦾 17 17:02:42 - 2400 KB 17:07:55 - 2400 KB 4 17:14:47 - 2400 KI -💽 💽 🕨 💽 FPS: 💽 🛊 🕺 🞑 17:19:47 - 2400 KB

Obs: O sistema de gravação é configurado para quebrar os vídeos (Por padrão) a cada 150 quadros (FPS), ou seja Fotos por segundo enviados, ou seja, o sistema quebra automaticamente os vídeos a cada alguns minutos, proporcionando assim mais facilidade na visualização e busca por horários específicos.

# 8 Salvando Uma Imagem gravada como Foto

Agora que você já sabe acessar uma gravação, o processo para Salvar uma imagem da mesma é muito simples, siga os seguintes passos:

A) Clique no icone azul localizado conforme a indicação com a seta vermelha na imagem abaixo:

|                      | - 0 | Gravações P                             | ESQUISAR              |                |
|----------------------|-----|-----------------------------------------|-----------------------|----------------|
| ➡ 19/06/2008         | -   | Transmitindo:                           | 15:09:43              |                |
| E 12                 |     | 200000000000000000000000000000000000000 | Management            | 1114           |
| ₽ 201                |     |                                         |                       |                |
|                      |     | MIN3 R                                  | 1 Martin State        |                |
| 03                   |     |                                         | 100                   | 1              |
|                      |     | Why (c)                                 | 1                     | · Ilanu C      |
|                      |     | and the second                          | All and the second    |                |
| 07                   |     |                                         |                       | 1 Court        |
| - 08                 |     |                                         |                       |                |
| + = 09               |     |                                         |                       | Tak XI "       |
| + Pag 10             |     |                                         | and the second second |                |
| E 🚘 11               |     |                                         | 1                     | A X            |
| 🕀 🛅 13               |     |                                         | Contra 1              |                |
| 🕂 🛅 14               |     |                                         |                       |                |
| 🖨 🔄 15               |     |                                         | 10                    |                |
| - 15:02:33 - 2400 KB |     |                                         |                       |                |
| 15:06:26 - 1800 KB   | 41  |                                         |                       |                |
| 15:09:43 - 1800 KB   |     |                                         |                       |                |
| 15:13:22 - 1800 KB   |     | and the second                          | 5                     |                |
| 15:20:02 - 1800 KB   |     | <                                       | Forma                 | ito: AVI 💌 🔛 🚃 |
| 15:27:02 - 1800 KB   | -   | encode jpgs                             |                       |                |

#### B) Agora clique na seta azul ao lodo da opção «AVI Gravações

# Controle Gravações

Gravações

As gravações são apresentadas de hora em hora para uma melhor visualização. Clique no horario desejado, e depois selecione o minuto mais proximo do escolhido.

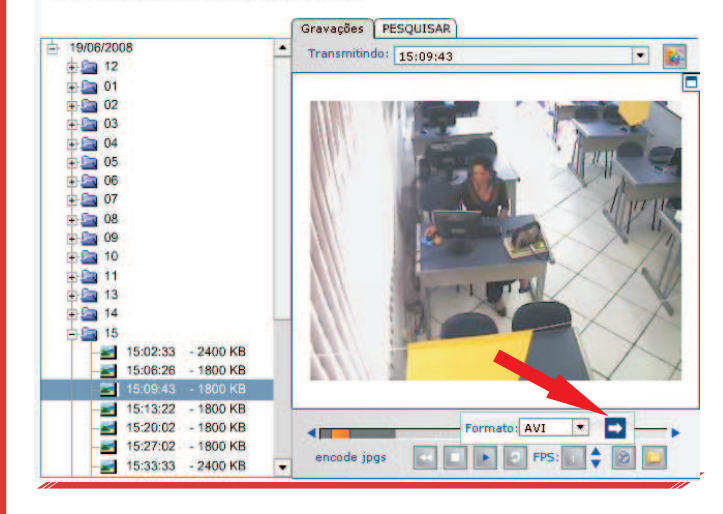

C) Aguarde por aproximadamente 30 segundos, e um novo icone de horário ira aparecer no menu lateral, conforme a imagem abaixo: **GAR SYSTEM** On-line

Departamento Técnico de Suporte

Gerenciamento de Sistemas On-line Inovando I Aprimorando I Criando I Competindo

Guia Rápido de Utilização

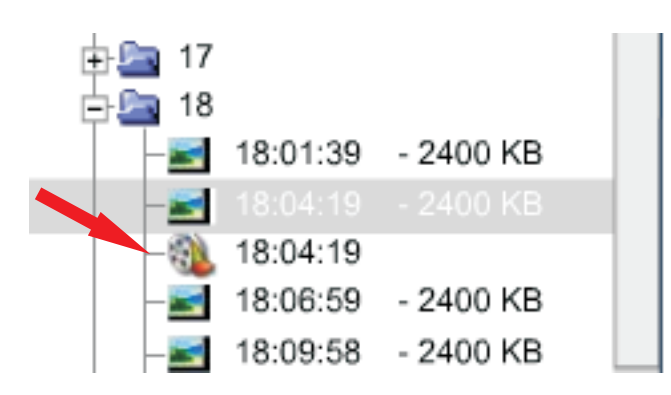

D) Clique sobre o novo horário/icone e uma caixa de download da gravação ira aparecer.

| Download  | d de Arquivos 🛛 🔀                                                                                                    |
|-----------|----------------------------------------------------------------------------------------------------|
| Deseja    | a salvar ou abrir este arquivo?                                                                                                    |
| <b>**</b> | Nome: D3_avi.zip<br>Tipo: Arquivo ZIP do WinRAR, 1,75MB<br>Origem: 201.33.23.20                                                                                                    |
| 🔽 Sem     | <u>Abrir</u> <u>S</u> alvar <u>Cancelar</u>                                                                                                    |
| 0         | Embora arquivos provenientes da Internet possam ser úteis, alguns<br>arquivos podem danificar seu computador. Se você não confiar em<br>sua origem, não abra nem salve este arquivo. <u>Qual é o risco?</u> |

E) Clique no botão Salvar, e depois selecione uma pasta para armazenamento do vídeo.

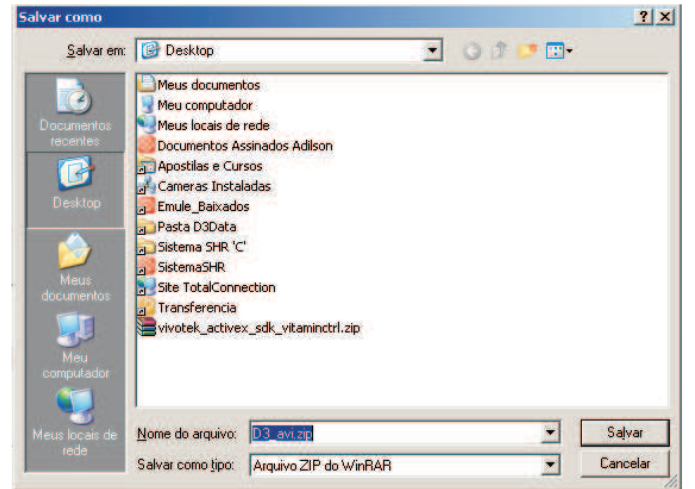

F) Clique em Salvar novamente, aguarde o download do arquivo, e pronto! A gravação já esta gravada em seu computador. (Arquivo compactado)

### 9 - Utilizando as opções do Controle PTZ (Câmera Móvel)

Para utilização das funções do Controle PTZ das câmeras móveis é necessário que as mesmas estejam configuradas com essa função e para isso, aconselhamos que entre em contato com nosso Depto. de Suporte pelo e-mail: suporte@totalconnection.com.br informando sua necessidade.

Para que as funções do Controle PTZ apareçam clique no botão Mostrar PTZ.

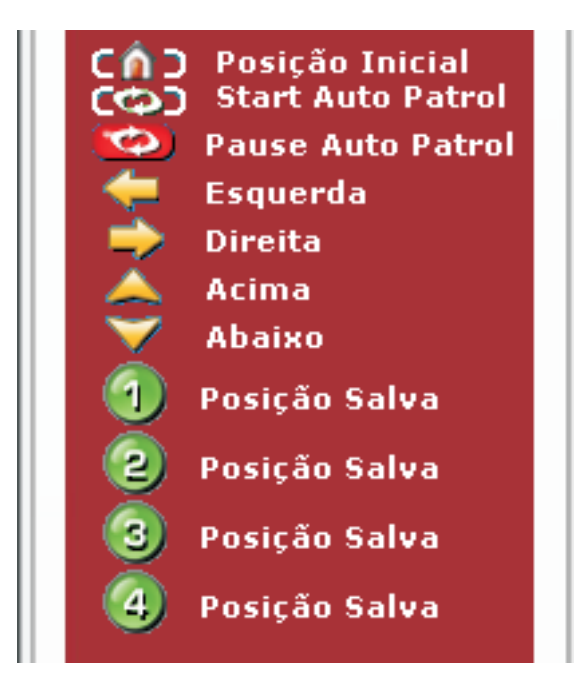

Start Auto Patrol – Clique para iniciar o Auto PTZ, ou seja, ela se movimenta automaticamente, seguindo configurações realizadas dentro do Sistema SHR que indicam: Tempo de cada movimentação e Ângulo de abertura da Rotação

Pause Auto Patrol – Paralisa o Auto PTZ, ou seja, ela para de se movimentar automaticamente

Esquerda – Move a imagem/câmera para a Esquerda

Direita - Move a imagem/câmera para a Direita

Acima – Move a imagem/câmera para cima

Abaixo – Move a imagem/câmera para baixo

(1/2/3/4) Posição Salva – Existe a possibilidade de configurar no Sistema até 4 posições Pré-fixadas, ou seja, 4 botões previamente programados que quando clicados direcionarão automaticamente a câmera para uma posição pré-determinada. Com isso o próprio cliente poderá solicitar o posicionamento mais adequado á suas necessidades!